## Cómo habilitar notificaciones de texto (SMS) y correo electrónico en la aplicación EUSD (y configurar su preferencia de idioma)

Last Modified on 08/13/2025 8:36 am PDT

## English

- Asegúrese de tener la última versión de la aplicación EUSD eliminando la aplicación actual en su teléfono y reinstalándola desde la tienda de aplicaciones o buscando la aplicación EUSD en la tienda de aplicaciones y haciendo clic en "Actualizar"..
- 2. Una vez instalada la última versión de la aplicación EUSD, inicie sesión y haga clic en "Más" en el menú inferior > luego en el icono del engranaje en la esquina superior derecha > y luego en "Preferencias de notificaciones". También puede configurar su idioma aquí.

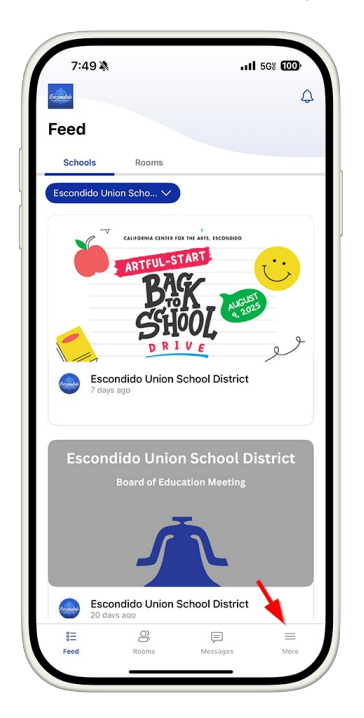

|                                                                                                    | 7:50 7                                                                                                    | <b>.11</b> 5  | 38 🔟 |                                       |
|----------------------------------------------------------------------------------------------------|----------------------------------------------------------------------------------------------------|---------------|------|---------------------------------------|
| <b>.</b>                                                                                                    |                                                                                                    | -             | 0    | Φ                                     |
| Mo                                                                                                    | ore                                                                                                    | ^             |      |                                       |
| Eso                                                                                                    | condido Union Scho 🗸                                                                                                    |               |      |                                       |
| ###<br>#                                                                                                    | Events                                                                                                    |               |      | >                                     |
| g                                                                                                    | Staff                                                                                                    |               |      | >                                     |
|                                                                                                    | Documents                                                                                                    |               |      | >                                     |
| ?                                                                                                    | Dining Menu                                                                                                    |               |      | >                                     |
| Ģ                                                                                                    | Rooms Support                                                                                                    |               |      | >                                     |
| ?                                                                                                    | Help Center                                                                                                    |               |      | >                                     |
|                                                                                                    | 11 <b>6</b> D                                                                                                    |               | =    | 1                                     |
| F                                                                                                    | eed Rooms Messager                                                                                                    |               | Mor  | °                                     |
|                                                                                                    | eed Rooms Message                                                                                                    |               | Mor  |                                       |
|                                                                                                    | eed Rooms Messager                                                                                                    |               | Mor  |                                       |
|                                                                                                    | 2:50 <b>-</b>                                                                                                    | <b>11</b> 568 | Mor  |                                       |
|                                                                                                    | 2:50 7<br>Settings                                                                                                    | <b>11</b> 561 | Mor  |                                       |
|                                                                                                    | 7:50 <b>1</b><br>Settings                                                                                                    | <b>11</b> 561 | Mor  |                                       |
| < :<br>Lan                                                                                                    | 7:50 <b>1</b><br>Settings                                                                                                    | <b>11</b> 56  | Mor  |                                       |
| < :<br>Lan                                                                                                    | 7:50 - 1<br>Settings<br>guage preference<br>nglish (en)                                                                                                    | <b>11</b> 561 |      |                                       |
| <ul> <li>Control of the second second se</li></ul> | 2:50-7<br>Settings<br>squage preference<br>nglish (en)<br>Account Settings                                                                                                    |               | More | •<br>•                                |
| <ul> <li></li> <li>Lan</li> <li></li> <li></li></ul>                                                                                                    | 2:50 1<br>7:50 1<br>Settings<br>guage preference<br>nglish (en)<br>Account Settings<br>Notification preferences                                                                                                    |               | Mor  | •<br>•<br>•                           |
| <ul> <li>Lan</li> <li>C</li> <li>C</li> <li>C</li> <li>C</li> <li>C</li> <li>C</li> <li>C</li> <li>C</li> <li>C</li> </ul>                                                                                                    | 2:50 7 Settings guage preference nglish (en) Account Settings Notification preferences Schools                                                                                                    |               |      | · · · · · · · · · · · · · · · · · · · |
| <ul> <li>C</li> <li>Lam</li> <li>E</li> <li>Q</li> <li>Q</li> <li>M</li> </ul>                                                                                                    | recei Receive Messager<br>7:50 1<br>Settings<br>guage preference<br>nglish (en)<br>Account Settings<br>Notification preferences<br>Schools<br>Terms of use                                                                                                    |               |      | · · · · · · · · · · · · · · · · · · · |
|                                                                                                    | 2:50 - 1     Settings       guage preference     Image: 1 ministration of the set of the set of t                                                                                                    |               | Mor  | · · · · · · · · · · · · · · · · · · · |
|                                                                                                    | 2:50 7<br>3:50 7<br>3:50 7 |               |      | · · · · · · · · · · · · · · · · · · · |

 Establezca su zona horaria en Pacífico y luego haga clic en "Mensajes" y active las notificaciones de texto (SMS) y las notificaciones por correo electrónico.

| 7:50                                        | A                          | 1 5G% 000              |
|---------------------------------------------|----------------------------|------------------------|
| < Prefe                                     | rences                     |                        |
| Time zone                                   |                            |                        |
| Pacific Tin                                 | ne (US & Canada)           | -                      |
| <ul> <li>Email noti<br/>based on</li> </ul> | fications are delivered we | ekdays from 8am to 7pm |
| Groups                                      |                            | >                      |
| 1 groups                                    |                            |                        |
| Messages<br>On - email                      |                            | >                      |
| Announcem                                   | ents                       | >                      |
| On - email, tex                             | t (SMS)                    |                        |
|                                             |                            |                        |
|                                             |                            |                        |
|                                             |                            |                        |
|                                             |                            |                        |

| 7:50 🕇                                                                   | ull 568 000                              |
|--------------------------------------------------------------------------|------------------------------------------|
| < Messages                                                               |                                          |
| Channel preferences                                                      |                                          |
| Text (SMS) notificatio                                                   | ons                                      |
| Set notified instantly who<br>unread message.                            | en you receive an                        |
| Hourly Digest<br>Receive a text message h<br>unread messages.            | nourly with a collection of all          |
| Daily Digest<br>At the end of the day, rec<br>collection of all unread m | ceive a text message with a<br>ressages. |
| From                                                                     | to                                       |
| 8:00 AM                                                                  | 7:00 PM                                  |
| Email notifications                                                      |                                          |
| Receive a text message h<br>unread messages.                             | ourly with a collection of all           |
|                                                                          |                                          |
|                                                                          |                                          |
|                                                                          |                                          |
|                                                                          |                                          |
|                                                                          |                                          |

4. Haga clic en Anuncios y active las notificaciones de resumen diario y de texto (SMS).

| 7:501 568 000                                                                                                    |
|----------------------------------------------------------------------------------------------------|
| < Announcements                                                                                                    |
| CHANNEL PREFERENCES                                                                                                    |
| Daily digest                                                                                                    |
| Daily digests are sent at the end of the time range<br>preference you have set in your Notification Schedule. If<br>no schedule is set, they will send between 6 PM - 8 PM. |
| Text (SMS) notifications                                                                                                    |
| Receive new announcements from Rooms through text message.                                                                                                    |
|                                                                                                    |
|                                                                                                    |
|                                                                                                    |
|                                                                                                    |
|                                                                                                    |
|                                                                                                    |
|                                                                                                    |
|                                                                                                    |
|                                                                                                    |
|                                                                                                    |
|                                                                                                    |